# Hacer un pedido en Uber Eats

Saber usar Uber Eats puede hacer tu vida más fácil y cómoda, especialmente si valoras la conveniencia y la variedad en tus opciones alimenticias.

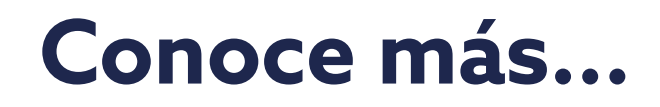

# Guía para hacer un pedido en Uber Eats

Esta guía te simplificará el uso de esta herramienta, ayudándote a saber, paso a paso, como hacer un pedido en Uber Eats

Abre la aplicación: Toca el ícono de Uber Eats en tu dispositivo. Selecciona tu dirección: Asegúrate de que la dirección de entrega esté correcta. Explora y Selecciona un Restaurante.

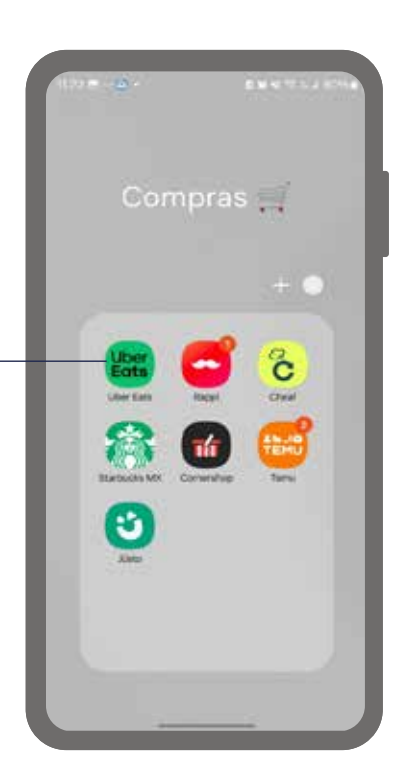

| Notas: |      |  |
|--------|------|--|
|        |      |  |
|        | <br> |  |
|        |      |  |
|        |      |  |
|        |      |  |
|        |      |  |
|        |      |  |
|        |      |  |
|        |      |  |

Busca o explora: Usa la barra de búsqueda o navega por las categorías para encontrar un restaurante que te guste. Elige el restaurante: Toca el nombre del restaurante para ver el menú.

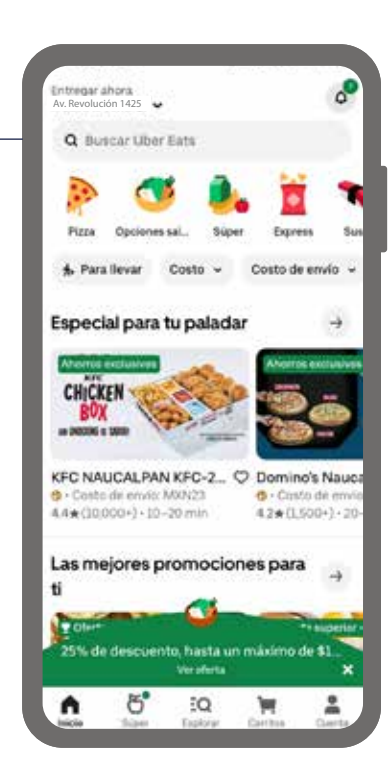

### 3

Añade a tu carrito: Selecciona los platos que quieres y agrégales al carrito Revisa tu pedido: Asegúrate de que todo esté correcto.

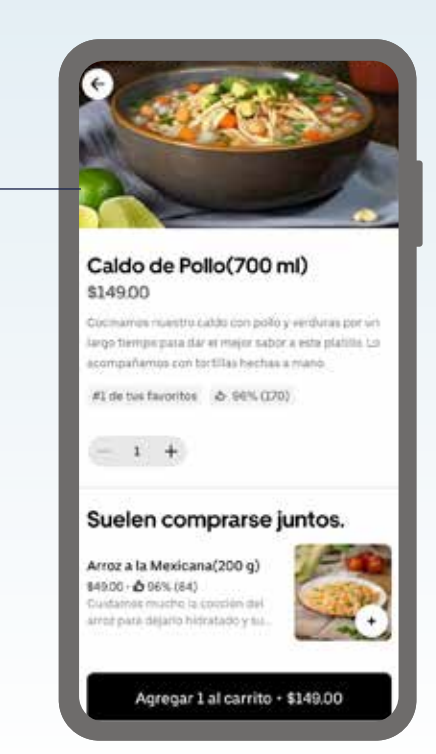

#### Notas:

Notas:

Revisa y paga: Verifica la dirección de entrega y el método de pago. Luego, confirma el pedido.

|    | Entrega Recolección                                                                     |    |
|----|-----------------------------------------------------------------------------------------|----|
| ☆  | Casa<br>Av. Revolución 1425, Campestre, Álvaro<br>Obregón, 01040 Ciudad de México, CDMX | >  |
| *  | Nos vemos en la puerta<br>Añadir instrucciones de entrega                               | >  |
| po | ciones de entrega                                                                       |    |
|    | Prioritaria Más rápido -sto                                                             | 00 |
| 7  | 20-35 min - Entregado directamente a ti                                                 |    |
| 7  | 20-35 min - Entregado directamente a ti<br>Básica<br>25-40 min                          |    |

Rastrea tu pedido: Usa la app para ver el estado de tu pedido y el tiempo estimado de llegada. Recibe tu comida: Cuando el repartidor llegue, recibe tu pedido y disfruta.

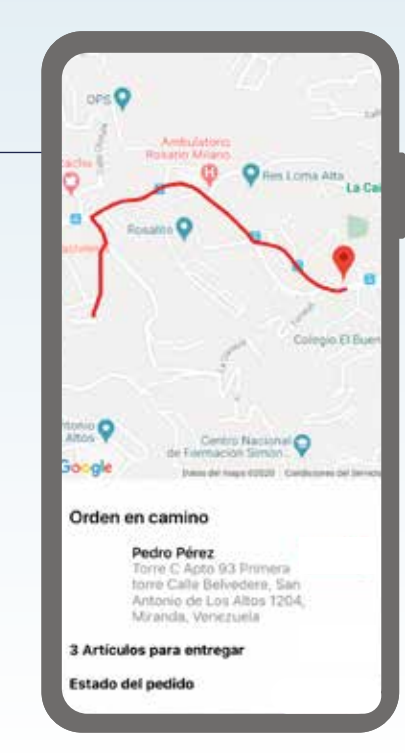

#### Notas:

Notas:

#### Notas:

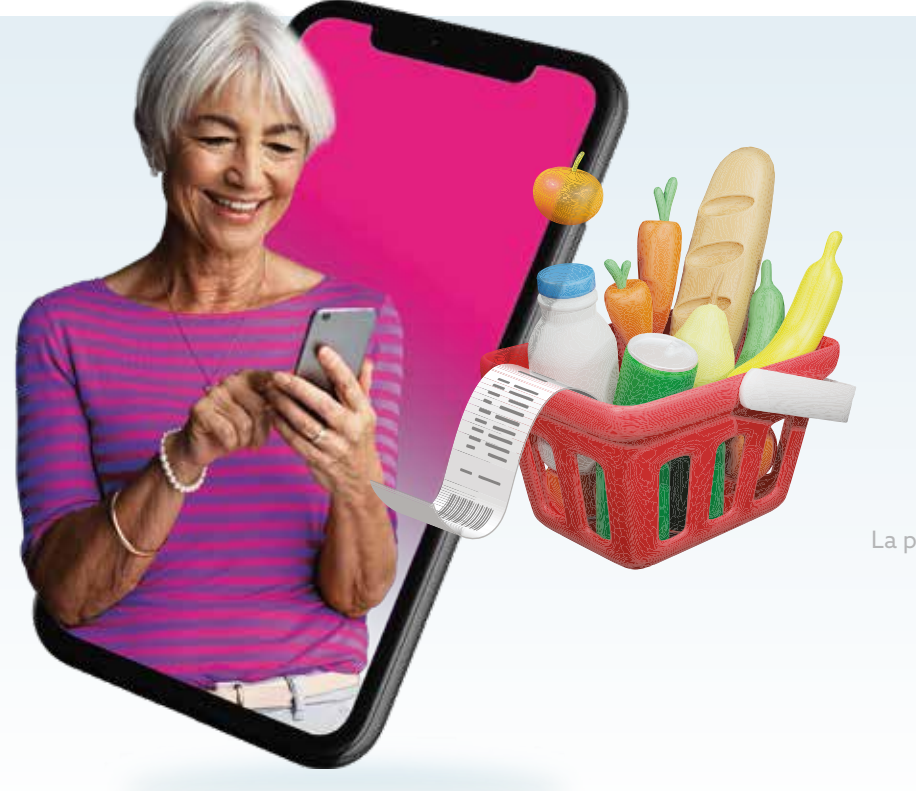

## ¡Listo! Así de fácil es hacer un pedido en Uber Eats.

La presente guía es una referencia ilustrativa de la aplicación y sus funciones, la distribución, diseño y los botones pueden variar de acuerdo al modelo y marca del dispositivo. Recomendamos hacer los ajustes permitentes mediante el espacio de anotaciones.

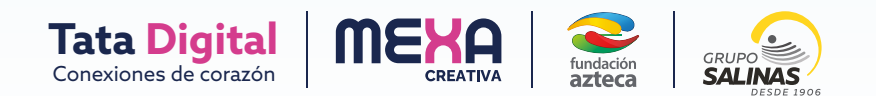